| CIMB B                  | ANK                             | ayment Transaction Procedures                                                                                                    |                                                                                                    |                                                                                                    | CS Quick Mode                                                                                                    | Reference Guide<br>I: VERIFONE X990                                                                                                    |
|-------------------------|---------------------------------|----------------------------------------------------------------------------------------------------|----------------------------------------------------------------------------------------------------|----------------------------------------------------------------------------------------------------|----------------------------------------------------------------------------------------------------|----------------------------------------------------------------------------------------------------|
| SALE (INSERT CARD)      |                                 |                                                                                                    |                                                                                                    |                                                                                                    |                                                                                                    |                                                                                                    |
| I. Tap on CIMB App icon | <complex-block></complex-block> | ■ 28 0 40 0924<br>← Sale<br>Enter Amount<br>1 2 3<br>1 2 3<br>4 5 6<br>7 8 9<br>Clear 0 @<br>0 0<br>0 0<br>0 0<br>0 0<br>0 0<br>0 0<br>0 0 | <ul> <li>All ON 0051</li> <li>SALE</li> <li>48 s</li> <li>MYR 0.10</li> <li>Present Card</li> <li>Or Or Or Or Or Or Or Or Or Or Or Or Or O</li></ul> | <ul> <li>IR # 0% 1020</li> <li>SALE</li> <li>MYR 0.10</li> <li>Input Cardholder PIN</li> <li>* * * * *</li> <li>1</li> <li>2</li> <li>3</li> <li>X</li> <li>4</li> <li>5</li> <li>6</li> <li>7</li> <li>8</li> <li>9</li> <li>0</li> <li>0<th>Contactless     VISA Contactless     VISA Contactless     VISA Contactless     VISA Contactless     VISA Contactless     VISA Contactless     Contactless     Contactless</th><th>R &amp; 400 0033     Constant of the customer copy receipt     S. Remove card</th></li></ul> | Contactless     VISA Contactless     VISA Contactless     VISA Contactless     VISA Contactless     VISA Contactless     VISA Contactless     Contactless     Contactless | R & 400 0033     Constant of the customer copy receipt     S. Remove card                                                                                                    |
| I. Tap on CIMB App icon | <complex-block></complex-block> | SA                                                                                                    | ALE (CONTACTLES                                                                                                    | SS)<br>SALE<br>Amount:<br>CIMBBANK<br>SALE<br>Processing Transaction<br>Connecting (1)<br>S. Payment card detected &<br>terminal is processing the<br>transaction                                                                                                    | C Transaction Approved & merchant copy receipt printed out                                                                                                    | CUSTOMER COPY CUSTOMER COPY CONTACTERS  CUSTOMER COPY CONTACTERS  CUSTOMER  CUSTOMER |